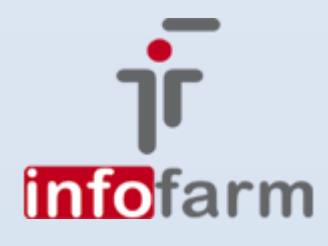

równoległy; Import substytucja generyczna dla preparatów OTC i nie tylko; słowniki do 3 kolejnych poziomów klasyfikacji ATC: grupa terapeutyczna, grupa farmakologiczna, grupa chemiczna; nowe funkcjonalności związane z zarządzaniem wierzytelnościami (moduł płatności), import faktur dostaw korygujących w formacie XML - to największe zmiany wprowadzone w programie InfofarmApteka, w wersji przygotowanej na jesień 2017 roku!

# Infofarm dla apteki-jesień 2017 <sup>Od numeru wersji 127.22</sup>

bogdan sypień

# SPIS TREŚCI

| Ostrzeżenie!                                                          | 2   |
|-----------------------------------------------------------------------|-----|
| Import równoległy w codziennych zamówieniach                          | 2   |
| Wprowadzenie                                                          |     |
| Jak to działa?2                                                       |     |
| Zarządzanie kartoteką towarową w ramach IR3                           |     |
| Od czego zależy skuteczność programu w obsłudze importu równoległego? |     |
| Odpowiednik importu równoległego4                                     |     |
| Wsparcie zakupów towarów z IR bezpośrednio u importera4               |     |
| Substytucja generyczna                                                | 5   |
| Zastrzeżenie5                                                         |     |
| Wprowadzenie                                                          |     |
| Odpowiednik Infofarm                                                  |     |
| Funkcjonalności oparte na substytucji, aktualnie dostępne w programie |     |
| Wydawanie zamienników                                                 | 6   |
| Sugestie sprzedażowe                                                  | . 7 |
| Analizy                                                               | . 7 |
| Słowniki do klasyfikacji ATC                                          | 8   |
| Zastrzeżenia8                                                         |     |
| Wprowadzenie                                                          |     |
| Kategoria Infofarm8                                                   |     |
| Analizy oparte o nowe słowniki ATC i kategorie Infofarm8              |     |
| Zarządzanie wierzytelnościami                                         | 9   |
| Wprowadzenie9                                                         |     |
| Przeglądanie faktur do zapłacenia i generowanie pliku z przelewami    |     |
| Zestawienie obrotów na koncie kontrahenta10                           |     |
| Zaciąganie informacji z wyciągów bankowych10                          |     |
| Import faktur korygujących do dostaw                                  | !0  |
| Koszty uboczne zakupu                                                 | !0  |

# OSTRZEŻENIE!

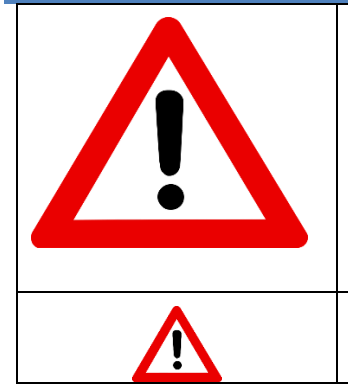

Po zainstalowaniu nowej wersji programu, funkcje obsługujące import równoległy zostaną włączone dla wszystkich produktów - refundowanych i nierefundowanych! Program przy podziale zapotrzebowania na zamówienia, automatycznie wybierze dostawcę i najtańszy produkt z istniejących, uwzględniając import równoległy!

Aby wyłączyć automatyczny wybór najtańszego odpowiednika z IR należy w parametrach ogólnych, w zakładce **Zarządzanie zapasem** parametr Import równoległy ustawić na **Nie zamawiaj** lub wybrać inną, z dostępnych opcji!

Jakość działania funkcjonalności w zakresie importu równoległego zależy bardzo od stopnia i jakości spasowania kart towarów z CBT!

# IMPORT RÓWNOLEGŁY W CODZIENNYCH ZAMÓWIENIACH

#### WPROWADZENIE

Import równoległy to dla pacjentów możliwość nabycia leków w niższej cenie, a dla apteki szansa na uzyskanie konkurencyjnej przewagi, poprzez oferowanie tańszych leków. Import równoległy, dodatkowo, przy umiejętnym zarządzaniu cenami leków RX100 i preparatów OTC, sprowadzanych w ramach importu równoległego (lub innych podmiotów odpowiedzialnych), to możliwość zwiększenia realizowanej marży.

Jednak rynek importu równoległego, to rynek złożony, zmienny i bardzo dynamiczny. To trudny rynek. W chwili obecnej, apteka ma do dyspozycji dwa potencjalne źródła zaopatrzenia w produkty z importu równoległego:

- Zakupy w hurtowniach, z którymi współpracuje,
- Zakupy bezpośrednio u importera.

W obu przypadkach, do pełnego wykorzystania potencjału tkwiącego w imporcie równoległym, konieczne są odpowiednie narzędzia informatyczne! W nowej wersji programu, znajdą Państwo narzędzia do codziennych zakupów!

#### JAK TO DZIAŁA?

Oczami użytkownika bardzo prosto!

| ASPIBIN 0.5.6 TABL 100 TABLIEV  | /          |          |         | 0   | 0 0                |                                                                                                    |
|---------------------------------|------------|----------|---------|-----|--------------------|----------------------------------------------------------------------------------------------------|
|                                 |            |          |         |     | 0 0                | 0 0                                                                                                    |
|                                 |            |          |         | 0   | 0 0                |                                                                                                    |
| ASPIRIN C. TABE, MUSUJĄCE TU I. | ABL. IHW   |          |         | U   | 0 0                |                                                                                                    |
| ASPIRIN C. TABL. MUSUJĄCE 20 T. | ABL. IRW   |          |         | 0   | 0 0                |                                                                                                    |
| <                               |            |          |         |     |                    |                                                                                                    |
| 1.                              |            |          |         |     |                    |                                                                                                    |
| Do zamówienia Do zamówienia v   | vj.a. Jedn | iostka   |         | Zam | iówione            |                                                                                                    |
|                                 |            |          | -       | - T | 0                  |                                                                                                    |
|                                 | ,          |          |         |     |                    |                                                                                                    |
| Dostawca                        | Cena Pi    | riorytet | Wartość | Тур | Cena z oferty % up | Data oferty Nazwa w ofercie                                                                                                    |
| Farmacol Logistyka Sp. z o.o.   | 15,63      | 617      | 0,00    | B   | 15,63              | 06-09-2017 00:34:44 Aspirin C * 10 tabl.mus. BAYER                                                                                                   |
| Farmacol Logistyka Sp. z o.o.   | 12,24      | 788      | 0,00    | B   | 12,24              | 06-09-2017 00:34:44 Aspirin C * 10tabl.mus.Forf.(GR) IR                                                                                              |
| Farmacol Logistyka Sp. z o.o.   | 11.77      | 820      | 0.00    | B   | 11.77              | 06-09-2017 00:34:44 Aspirin C * 10tabl.mus.Inpharm(BG) IR                                                                                            |
| MEDICARE SPÓŁKA Z OGRANIC       | 15.62      | 618      | 0.00    | В   | 15.62              | 06-09-2017 02:13:00 Aspirin BAYER C tabl.mus. * 10                                                                                                   |
| MEDICABE SPÓŁKA Z OGBANIC       | 10.72      | 900      | 0.00    | в   | 10.72              | 06-09-2017 02:13:00 Aspirin BAYEB C tabl mus * 10 IMP                                                                                                |
| MEDICABE SPÓŁKA Z OGBANIC       | 10.56      | 914      | 0.00    | в   | 10.56              | 06-09-2017 02:13:00 Aspirin BAYEB C tabl mus * 10 IMP                                                                                                |
| ΝΕΠΟΑ SPÓŁKA ΑΚΟΥΙΝΑ            | 15.32      | 630      | 0.00    | B   | 15.32              | 06-09-2017 03:32:59 ASPIBIN C * 10 TABL MUS                                                                                                    |
| ΝΕΠΟΑ SPÓŁKA ΑΚΟΥΙΝΑ            | 12.59      | 766      | 0,00    | B   | 12.59              | 06-09-2017 03:32:59 ASPIBIN C * 10 TABL MUS IB/E0BE/GB                                                                                               |
| POLSKA GBUPA FARMACEUTYC        | 15.45      | 625      | 0.00    | B   | 15.45              | 06-09-2017 02:44:00 Aspirin C 400 mg+240 mg tabl musui 10 sat                                                                                        |
|                                 | 11.02      | 020      | 0,00    |     | 11 62              | 00 03/2017 02:44:00 Aspirin C, 400 mg/240 mg/tabimasap;10 szt                                                                                        |
| POLSKA CHURA FARMACEUTTC        | 0.05       | 1000     | 0,00    |     | 0.05               | 06/03/2017/02:44:00 Aspinin C, 400 mg+240 mg/dbl.musujji.rowji nimi, bul<br>06/09/2017/02:44:00 Aspirin C, 400 mg+240 mg/dbl.musuji (i rowi) CO, Gra |
| FOLSINA UNOFA FARMACEUTTC       | 3,60       | 1000     | 0,00    |     | 3,00               | 00-05-2017 02.44.00 Aspininic, 400 mg+240 mg,tabi.musul,trowjed0,dre                                                                                 |
|                                 |            |          |         |     |                    |                                                                                                    |
|                                 |            |          |         |     |                    |                                                                                                    |

Jeśli tylko program znajdzie w ofercie hurtowni pozycje z importu równoległego, to pokaże je razem z produktami krajowymi.

Mamy możliwość zobaczenia wyłącznie pozycji dla których program odnalazł ofertę na import równoległy.

Zaznaczamy w tym celu nowy filtr, dostępny na dole ekranu - Tylko import rownoległy stosunkowo długo, więc należy odczekać kilka – kilkanaście sekund.

. Filtr liczy

Funkcja **Podziel na zamówienia**, odpowiedzialna za zamawianie po najlepszej cenie, wybierze hurtownię i konkretny produkt (konkretny kod) o najniższej cenie. Będzie to dotyczyć grup leków, określonych w parametrach. Konkretnie w **Parametry→Zarządzanie zapasem** mamy nowy parametr **Import równoległy** (rysunek).

Import równoległy C Zamawiaj automatycznie C Nie zamawiaj C Tylko refundowane C Tylko nierefundowane

Tak jak to było dotychczas, mamy możliwość ręcznego wskazania hurtowni, a w przypadku produktu z importu równoległego, hurtowni i konkretnej pozycji, przez podświetlenie i wciśnięcie klawisza **F6**.

Co najważniejsze, po automatycznym lub ręcznym wyborze produktu z importu równoległego, program zadba o to, by na zamówieniu znalazł się prawidłowy kod produktu importowanego. Dlatego możemy śmiało zamawiać elektronicznie, nie zaprzątając sobie głowy kodem produktu importowanego.

Po dokonaniu podziału zapotrzebowania na zamówienia, na ekranie pojawi się informacja na temat kwoty zaoszczędzonej na imporcie równoległym (rysunek).

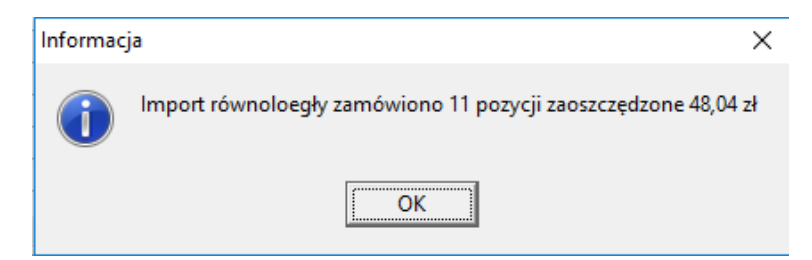

## ZARZĄDZANIE KARTOTEKĄ TOWAROWĄ W RAMACH IR

Powszechnie obowiązującą w aptekach praktyką jest utrzymywanie oddzielnych kart dla refundowanych leków krajowych i importowanych, a jednej karty dla produktu krajowego i produktów importowanych, w przypadku leków RX100 i OTC. Tak może pozostać. Jest jednak jedno ale... Mianowicie, gdy wejdą w życie przepisy o Zintegrowanym Systemie Monitorowania Obrotu Produktami Leczniczymi, taka sytuacja będzie wykluczona. W ramach tego systemu, raportowany będzie kod EAN. Jeżeli będziemy nadal prowadzić jedną kartę na kilka produktów – na krajowy i importowane, raport będzie wadliwy! Będziemy o tym przypominać, po wejściu przepisów. Według stanu aktualnego, ma to być 1 stycznia 2018 roku, chociaż już ten termin wydaje się być mało realnym.

#### OD CZEGO ZALEŻY SKUTECZNOŚĆ PROGRAMU W OBSŁUDZE IMPORTU RÓWNOLEGŁEGO?

By przygotować nową funkcjonalność, autorzy programu musieli rozwiązać szereg problemów, z których najważniejsze są dwa:

 Dynamicznie rozpoznawać grupy odpowiedników w ramach importu równoległego – opracowaliśmy grupy odpowiedników w ramach importu równoległego i udostępniamy je, jako moduł CBT, dostępny w CBT->Zakładka Odpowiedniki importu równoległego(Rysunek). Informacja ta dystrybuowana jest do aptek w takim samym cyklu, jak CBT. Moduł będzie również w tym samym cyklu aktualizowany, w oparciu o nowo zarejestrowane produkty, sprowadzane w ramach importu równoległego. Moduł **CBT-grupy odpowiedników importu równoległego** udostępniamy nieodpłatnie, jednak nie wykluczamy, że w przyszłości zostanie wprowadzona opłata.

| YASMIN TABL POWL 21 TABL (P) [192829]                          |                |              |              |               |             |               |                        |      |                |
|----------------------------------------------------------------|----------------|--------------|--------------|---------------|-------------|---------------|------------------------|------|----------------|
| Dane podstawowe   Jednostki miary   Klasyfikacje   Listy   Skl | ad i Uwagi 🛛 N | lazwa między | narodowa 🛛 🛛 | dpowiednik Ir | nfoFarm 0dp | oowiednik Zbi | orczy Ceny i Limity Va | at L | okalne kartote |
| YASMIN TABL. POWL. 21 TABL. RX                                 |                |              |              |               |             |               |                        |      |                |
| Odpowiednik                                                    | Cn det br      | Cn det nt    | Cn zak nt    | Marża kw      | Marża pz    | Stan          | Sp liczenia            | Тур  | ld             |
| YASMIN TABL POWL 21 TABL                                       | 30,32          | 28,08        | 23,92        | 4,16          | 14,81       | 3,00          | S                      | RX   | 109236         |
| YASMIN TABL POWL 21 TABL                                       |                |              |              |               |             |               |                        | RX   | 135288         |
| YASMIN TABL POWL 21 TABL (GB)                                  |                |              |              |               |             |               |                        | RX   | 148860         |
| YASMIN TABL POWL 21 TABL (P)                                   |                |              |              |               |             |               |                        | RX   | 150570         |
| YASMIN TABL POWL 21 TABL (GB)                                  |                |              |              |               |             |               |                        | RX   | 153585         |
| YASMIN TABL POWL 21 TABL                                       |                |              |              |               |             |               |                        | RX   | 157916         |
| YASMIN TABL. POWL. 21 TABL.                                    |                |              |              |               |             |               |                        | RX   | 159228         |
| YASMIN TABL. POWL. 21 TABL.                                    |                |              |              |               |             |               |                        | RX   | 161616         |
| YASMIN TABL. POWL. 21 TABL.                                    |                |              |              |               |             |               |                        | RX   | 166226         |
| YASMIN TABL. POWL. 21 TABL. (GR)                               |                |              |              |               |             |               |                        | RX   | 170701         |
| YASMIN TABL. POWL. 21 TABL.                                    |                |              |              |               |             |               |                        | RX   | 171129         |
| YASMIN TABL. POWL. 21 TABL.                                    |                |              |              |               |             |               |                        | RX   | 177393         |
| YASMIN TABL. POWL. 21 TABL. (RO)                               |                |              |              |               |             |               |                        | RX   | 192763         |
| YASMIN TABL. POWL. 21 TABL. (RO)                               |                |              |              |               |             |               |                        | RX   | 193175         |
| YASMIN TABL. POWL. 21 TABL. (GB)                               |                |              |              |               |             |               |                        | RX   | 193177         |
| YASMIN TABL. POWL. 21 TABL.                                    |                |              |              |               |             |               |                        | RX   | 193772         |
| YASMIN TABL. POWL. 21 TABL.                                    |                |              |              |               |             |               |                        | RX   | 196364         |
| YASMIN TABL. POWL. 21 TABL. (NL)                               |                |              |              |               |             |               |                        | RX   | 198511         |
| YASMIN TABL. POWL. 21 TABL.                                    |                |              |              |               |             |               |                        | RX   | 201526         |

• Skojarzyć oferty hurtowni na towary z importu równoległego z pozycjami CBT. Tu przyjęliśmy założenie, że kojarzymy pozycje oferty hurtowni albo po kodzie BAZYL, albo po kodzie BLOZ.

Wniosek z tego jest jeden, mianowicie, aby rozpoznać w ofercie danej hurtowni produkty z importu równoległego, oferta musi zawierać kod BAZYL lub BLOZ. W praktyce, może więc pojawić się problem w aptekach, które pracują w standardzie datafarm. Niektóre hurtownie podają w tym standardzie wyłącznie kod własny, ale też są takie, które podają wszystkie kody w tym standardzie. Aby przekonać się o tym, jakie kody podają poszczególne hurtownie, należy wejść w opcję Magazyn→Zamówienia→Oferty dostawców. Po wybraniu dostawcy, przewijamy ofertę, patrząc na dół, gdzie widać dostępne kody (rysunek).

| Kod wev | vnętrzny 244290 |
|---------|-----------------|
| EAN     |                 |
| BAZYL   | 205451          |
| Bloz 12 |                 |
| Bloz 7  | 3203161         |

#### ODPOWIEDNIK IMPORTU RÓWNOLEGŁEGO

Sercem rozwiązań w zakresie obsługi importu równoległego, są "**Grupy odpowiedników importu równoległego**". Grupa taka obejmuje te same produkty z importu równoległego jak i wszystkie odpowiedniki krajowe. Wszystkie, to znaczy w sytuacjach, gdy istnieje więcej niż jeden odpowiednik krajowy. Na przykład tabletki w butelce i blistrach. Wzięte jest również pod uwagę czy produkty krajowe i importowane należą do tej samej kategorii odpłatności, ponieważ niejednokrotnie zdarza się, że odpowiednik importowany produktu refundowanego, refundowany nie jest. Tak więc, nazwa grupy odpowiedników importu równoległego składa się z uproszczonej nazwy produktu krajowego i kategorii odpłatności. Przykładowo: "YASMIN TABL. POWL. 21 TABL. RX".

#### WSPARCIE ZAKUPÓW TOWARÓW Z IR BEZPOŚREDNIO U IMPORTERA

Opracowanie skutecznych narzędzi informatycznych, wspierających zakupy towarów z importu równoległego bezpośrednio u importera i w wariancie mieszanym (część u importera, część w hurtowni), wymaga rozwiązania szeregu dodatkowych problemów oraz podjęcia bezpośredniej współpracy z importerami, w celu pozyskania elektronicznej oferty. Prace trwają. Mamy nadzieję udostępnić narzędzie zainteresowanym aptekom i sieciom aptek w niedługim czasie.

INFOFARM DLA APTEKI-JESIEŃ 2017

#### SUBSTYTUCJA GENERYCZNA

#### ZASTRZEŻENIE

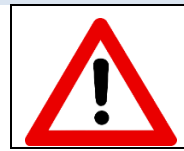

Jakość działania funkcjonalności w zakresie substytucji generycznej zależy bardzo od stopnia i jakości spasowania kart towarów z CBT!

#### WPROWADZENIE

Rynek oferuje coraz szerszą gamę produktów bez recepty. Również oferta preparatów na receptę, w tym leków refundowanych jest bardzo szeroka. Praktycznie niemożliwym jest, by apteka miała na półkach wszystko, co oferuje rynek. To stawia właścicieli i menedżerów aptek w obliczu nowego wyzwania, jakim jest aktywna polityka asortymentowa, lub szerzej, zmusza do podjęcia wysiłków w zakresie zarządzania kategoriami. Wychodząc naprzeciw temu wyzwaniu, autorzy programu opracowali grupy odpowiedników, nazwane "**Odpowiednik Infofarm**". Odpowiednik ten powstał z myślą o substytucji generycznej w ramach preparatów bez recepty jako alternatywa do istniejącego od lat w programie "Odpowiednika zbiorczego", opisanego w instrukcji do programu aptecznego w wersji na rok 2017.

#### ODPOWIEDNIK INFOFARM

Informacja o tym, do jakiej grupy odpowiedników Infofarm należy dany preparat, znajduje się w CBT, w zakładce **Odpowiednik Infofarm** (rysunek).

| Dane podstawowe   Jednostki miar | y Klasyfikacje   | Listy   Skład i Uwagi   Nazwa mięc | izynarodowa 0dj | powiednik InfoFa | m Odpowie       | ednik Zbiorczy | Ceny i Lini | y Vat I | .okalne kartot | eki towarów   Choroby p |
|----------------------------------|------------------|------------------------------------|-----------------|------------------|-----------------|----------------|-------------|---------|----------------|-------------------------|
| PARACETAMOL 0 1-D                |                  |                                    |                 |                  |                 |                |             |         |                |                         |
| Odpowiednik                      |                  |                                    |                 | Cn det br        | Cn det nt       | Cn za nt       | Marża kw    | Marża % | Stan           | Sp liczenia             |
| ACENOL 0,3 G TABL. 20 TABL.      |                  |                                    |                 |                  |                 |                |             |         |                |                         |
| APAP 0,5 G TABL. POWL 100 1      | ABL.             |                                    |                 | 26.99            | 24.99           | 22.48          | 2.51        | 10.04   | 6              | S                       |
| ACETAMINOPHEN 0,5 G TABL.        | 20 TABL.         |                                    |                 |                  |                 |                |             |         |                |                         |
| APAP 0,5 G TABL. POWL 8 TA       | 3L.              |                                    |                 |                  |                 |                |             |         |                |                         |
| EFFERALGAN FORTE 1 G TABI        | . MUSUJĄCE 8 1   | ABL.                               |                 |                  |                 |                |             |         |                |                         |
| PARACETAMOL TEVA 0,5 G TA        | BL. 100 TABL.    |                                    |                 |                  |                 |                |             |         |                |                         |
| APAP 0,5 G TABL POWL 50 TA       | ABL.             |                                    |                 | 15.99            | 14.81           | 13.76          | 1.05        | 7.07    | 6              | S                       |
| BENURON 0,5 G TABL 10 TAB        | _                |                                    |                 |                  |                 |                |             |         |                |                         |
| BENURON 0,5 G TABL 20 TAB        | _                |                                    |                 |                  |                 |                |             |         |                |                         |
| EFFERALGAN 0.5 G TABL. MUS       | UJĄCE 16 TABL    |                                    |                 | 9.99             | 9.25            | 8.00           | 1.25        | 13.55   | 3              | s                       |
| PANADOL 0,5 G TABL POWL          | 2 TABL PORTFI    | EUK                                |                 |                  |                 |                |             |         |                |                         |
| PANADOL JUNIOR 0,24 G PRO        | SZEK 10 TOREBI   | EK 1 G                             |                 |                  |                 |                |             |         |                |                         |
| PANADOL RAPID 0,5 G TABL. M      | USUJĄCE 12 TA    | ABL.                               |                 |                  |                 |                |             |         |                |                         |
| PANADOL RAPID 0.5 G TABL. M      | USUJACE 24 TA    | NBL.                               |                 |                  |                 |                |             |         |                |                         |
| PANADOL TABLETS 0.5 G TAB        | 12 TABL          |                                    |                 |                  |                 |                |             |         |                |                         |
| PANADOL TABLETS 0.5 G TAB        | 24 TABL          |                                    |                 |                  |                 |                |             |         |                |                         |
| PANADOL TABLETS 0,5 G TAB        | _ 48 TABL        |                                    |                 |                  |                 |                |             |         |                |                         |
| PANADOL 0,5 G TABL POWL          | IO TABL KARTO    | NIK                                |                 |                  |                 |                |             |         |                |                         |
| PANADON 0.5 G TABL 50 TABI       |                  |                                    |                 |                  |                 |                |             |         |                |                         |
| TESPAMOL 0.5 G TABL 12 TAB       | iL.              |                                    |                 |                  |                 |                |             |         |                |                         |
| PARACETAMOL 0.5 G TABL. 10       | TABL.            |                                    |                 |                  |                 |                |             |         |                |                         |
| PARACETAMOL 0.5 G TABL 20        | TABL.            |                                    |                 |                  |                 |                |             |         |                |                         |
| PARACETAMOL 0.5 G TABL 30        | TABL.            |                                    |                 |                  |                 |                |             |         |                |                         |
| PARACETAMOL EFFERVESCEN          | IS 0.5 G/5 G GR/ | NULAT MUSUJACY 12 TOREBEK 2        | KOMOROWYCH      |                  |                 |                |             |         |                |                         |
| PARACE TAMOL BATIOPHARM          | 0.5.6 TABL 30.1  | ABI                                |                 |                  |                 |                |             |         |                |                         |
| PARACETAMOL HASCO 0.5 G 1        | ABL POWL 4 T     | ABL                                |                 |                  |                 |                |             |         |                |                         |
| PABACE TAMOL LIFE 0.5 G TAE      | L 8 TABL         |                                    |                 |                  |                 |                |             |         |                |                         |
| PARACE TAMOL BIOFARM 0.5 (       | TABL 50 TABL     |                                    |                 | 5.99             | 5.55            | 4.61           | 0.94        | 16.88   | 3              | s                       |
| TYLENOL FORTE 0.5 G TABL 2       | 0 TABL           |                                    |                 |                  |                 |                |             |         |                |                         |
| PARACETAMOL 0.5.6 TABL 20        | TABI             |                                    |                 |                  |                 |                |             |         |                |                         |
| APAP 0.5 G TABL POWL 24 TA       | BL               |                                    |                 | 9.99             | 9.25            | 7.87           | 1.38        | 14.93   | 85             | s                       |
| APAP 0.5 G TABL POWL 2 TA        | BL.              |                                    |                 |                  |                 |                |             |         |                |                         |
| PANADOL CAPSULES 0.5.6 KA        | PS 12 KAPS       |                                    |                 |                  |                 |                |             |         |                |                         |
| Uśrednione dane z aptek          |                  |                                    |                 |                  |                 |                |             |         |                |                         |
| Cena detaliczna brutto :         | 7.48             | Marża jednostkowa netto :          | 0.92            | Sposób liczer    | nia ceny det. : |                | s           |         |                |                         |
| Cena detaliczna netto :          | 6.93             | Marza % :                          | 13.23           |                  |                 |                |             |         |                |                         |
|                                  |                  |                                    |                 |                  |                 |                |             |         |                |                         |

Moduł "Odpowiednik Infofarm" jest aktualizowany i dystrybuowany do aptek i central sieci aptek w tym samym cyklu, co CBT. Moduł aktualnie jest udostępniany bezpłatnie, jednak nie wykluczamy, że w przyszłości zostanie wprowadzona odpłatność za jego aktualizację.

Odpowiednik Infofarm grupuje preparaty, które spełniają następujące warunki:

- Preparaty należą do kategorii OTC,
- Preparaty zawierają ten sam zestaw substancji czynnych, ale dopuszczalne są różne dawki i wielkości opakowania.
- Preparaty mają tę samą drogę podania,
- Preparaty mają ten sam rodzaj postaci.

Można więc powiedzieć, że Odpowiednik Infofarm jest czymś pomiędzy grupą produktów o tym samym składzie chemicznym, a grupą produktów w ramach odpowiednika zbiorczego. Po dodaniu tego odpowiednika do programu, mamy w programie aptecznym aktualnie 4 poziomy substytucji:

- Nazwa międzynarodowa,
- Odpowiednik Infofarm,
- Odpowiednik zbiorczy,
- Odpowiednik zbiorczy zgodne opakowanie.

Rodzi się oczywiście pytanie, który poziom substytucji jest najlepszy. Niestety odpowiedź nie jest jednoznaczna, bo brzmi "zależy do czego". Na pewno substytucja oparta tylko na zawartości substancji aktywnych wydaje się być najmniej użyteczna jako zbyt ogólna. Na drugim końcu, jest – najbardziej rygorystyczna – substytucja oparta na odpowiedniku zbiorczym, o zgodnym opakowaniu, stosowana przy substytucji leków refundowanych (tańszy zamiennik). Ona jest najbezpieczniejsza, ale zbyt rygorystyczna dla preparatów bez recepty, szczególnie preparatów złożonych, zawierających więcej niż jedną substancję czynną.

#### FUNKCJONALNOŚCI OPARTE NA SUBSTYTUCJI, AKTUALNIE DOSTĘPNE W PROGRAMIE

#### WYDAWANIE ZAMIENNIKÓW

Gdy jesteśmy ustawieni na liście towarów w ekspedycji (rysunek), kolejno mamy:

- Ctrl+N odpowiedniki o tym samym składzie (w poprzednich wersjach programu były tu tylko preparaty jednoskładnikowe, aktualnie są jedno i wieloskładnikowe),
- Ctrl+Z odpowiedniki zbiorcze. Dla przypomnienia są to preparaty o tym samym składzie, dawce i drodze podania, rodzaju postaci i o dowolnej wielkości opakowania.
- Ctrl+S odpowiedniki Infofarm (w poprzednich wersjach funkcja ta była praktycznie martwa).

| Wył | oierz towar               |                                |           |       |   |
|-----|---------------------------|--------------------------------|-----------|-------|---|
| ۰   | APAP 0,5 G TABL. POV      | VL. 100 TABL.                  | 6,000 OP. | 26,99 | ^ |
|     | APAP 12 TABL. POWL        |                                | 6,000 OP. | 4,99  |   |
|     | APAP 24 TABL. POWL        | TTC                            | 7,500 OP. | 9,99  |   |
|     | APAP 50 TABL. POWL        | BR                             | 6,000 OP. | 15,99 |   |
|     | APAP DLA DZIECI FOR       | TE 4% = 0,8 G/5 ML ZAWIESINA 8 | 1,000 OP. | 11,99 |   |
|     | APAP EXTRA 50 TABL        | POWL.                          | 7,000 OP. | 21,99 |   |
|     | APAP EXTRA 10 TABL        | . POWL.                        | 1,000 OP. | 5,99  | - |
|     | APAP NOC 24 TABL. P       | OWL.                           | 2,000 OP. | 12,99 |   |
|     | APAP NOC 6 TABL. PC       | WL.                            | 2,000 OP. | 4,99  |   |
|     | APAP PRZEZIĘBIENIE        | FAST 10 TABL.MUS.              | 2,500 OP. | 9,99  |   |
|     | APAP PRZEZIĘBIENIE        | HOT 8 TOREBEK                  | 4,175 OP. | 9,99  |   |
|     | APAP THERMAL PLAS         | TER ROZGRZ.1 SZT.              | 3,000 OP. | 4,99  | ~ |
| Z   | aproponuj : APAP 0,5 G T/ | NZO: 2 tabl.<br>Odręczne       | 4.9       | 9     |   |
| APA | P 12 TABL. POWL.          |                                |           |       |   |
|     |                           | Ilość OP.                      |           |       |   |
| P   | F5] Leki do sprzedaży     |                                |           |       |   |

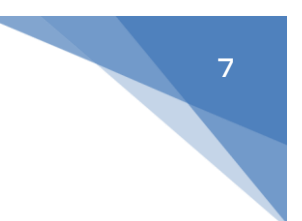

Zamiennie możemy wcisnąć klawisz F10 (rysunek) i wybrać z menu.

| Wybierz towar                          |        | _          |                          |       |    |
|----------------------------------------|--------|------------|--------------------------|-------|----|
| Odpowiedniki wg. nazwy międzynarodowej | Ctrl+N |            | 6,000 OP.                | 26,99 | ^  |
| Synonim zbiorczy                       | Ctrl+Z |            | 6,000 OP.                | 4,99  |    |
| Synonim szczegółowy                    | Ctrl+S |            | 7,500 OP.                | 9,99  |    |
| Najmniejsze zarej. opakowanie          | Ctrl+O |            | 6,000 OP.                | 15,99 |    |
| Tańsze odpowiedniki                    | Ctrl+A | AWIESINA 8 | 1,000 OP.                | 11,99 |    |
| Nazwa miedzyparodowa                   | Ctrl+R |            | 7,000 OP.                | 21,99 |    |
| Szukanie zaawansowane                  | Ctrl+F | ₩          | 1,000 OP.                | 5,99  |    |
| Wyszukaj kod kreskowy                  | Ctrl+K |            | 2,000 OP.                | 12,99 |    |
| Wszystkie leki                         | F5     |            | 2,000 OP.                | 4,99  |    |
|                                        |        |            | 2,500 OP.                | 9,99  |    |
| Dopisz kod kreskowy                    |        |            | 4.175 OP                 | 9 99  |    |
| <u>C</u> entralna baza towarów         | Ctrl+T |            | 3 000 OP                 | 4 99  |    |
| Do <u>p</u> isz do braków              | Ctrl+D |            | 0,000 01 .               | 4,00  | ~  |
| Pokaż c <u>e</u> ny z innych aptek     | Ctrl+C |            | NZO: 2 tabl.<br>Odreczne | 4     | 99 |
| Pokaż o <u>f</u> ertę hurtowni         | Ctrl+H |            | odięcno                  |       |    |
|                                        |        |            |                          |       |    |
| RPAP 12 TABL. PUWL.                    |        | OP.        | •                        |       |    |
| [F5] Leki do sprzedaży                 |        |            |                          |       |    |

Analogiczne funkcjonalności dostępne są w CBT (po wywołaniu przez wciśnięcie Ctrl+T), z tą różnicą, że odpowiedniki o tym samym składzie dostępne są po wciśnięciu kombinacji Ctrl+m. Dostępność tej funkcji w CBT jest przydatna, gdy pacjent pyta o preparat, którego nie mamy, a farmaceuta musi szybko zaproponować alternatywę.

Odpowiednik Infofarm polecamy szczególnie dla preparatów złożonych, natomiast dla preparatów zawierających jedną substancję czynną, zamiennie odpowiednik zbiorczy lub Infofarm, wedle uznania. Odpowiednik infofarm zawsze zwraca szerszą listę niż zbiorczy, ale wymaga większej uwagi ze strony farmaceuty, bo zawiera różne dawki. Bardzo chętnie poznamy Państwa opinię w tym zakresie!

#### SUGESTIE SPRZEDAŻOWE

Sugestie sprzedażowe, to podstawowe narzędzie wspierające zarządzanie asortymentem, których zadaniem jest przekierowanie popytu na produkty wiodące w ramach kategorii. Sugestie mają szczególnie zastosowanie tam, gdzie inna osoba podejmuje decyzje, a inna je realizuje, jednak nawet w małych aptekach może pomóc uporządkować asortyment.

Temat obszernie został opisany w podręczniku, strona 220. Tu chcemy dodać, tylko jedną rzecz. Mianowicie, produkty ustawione jako promowane, można wygodnie wybrać w ekspedycji, wciskając kombinację Ctrl+a (tak, tę samą, co do tańszych zamienników refundowanych).

#### ANALIZY

Zostały dodane nowe analizy, wykorzystujące odpowiednik Infofarm i odpowiednik zbiorczy, jako agregat danych:

**2...Odpowiednika Infofarm – struktura sprzedaży** - pokazuje informację o sprzedaży w podanym okresie, z podziałem na grupy odpowiedników – pozwala oszacować potencjał kategorii.

**2...Odpowiednik zbiorczy – struktura sprzedaży** - analogiczny do wyżej opisanego, jednak różni się przede wszystkim tym, że obejmuje preparaty na receptę.

**2... Odpowiednik Infofarm - produkty** – po wpisaniu w warunkach dodatkowych nazwy/fragmentu nazwy odpowiednika Infofarm, raport zwraca informację o sprzedaży produktów ze wskazanej grupy. Można wykorzystywać znak "%".

# SŁOWNIKI DO KLASYFIKACJI ATC

#### ZASTRZEŻENIA

|            | Działanie funkcjonalności opartych na słownikach do klasyfikacji ATC, wymaga jednorazowego uruchomienia procedury wczytania słowników i uruchomienia procedury aktualizującej słowniki dla nowo rejestrowanych produktów. Usługa jest odpłatna. |
|------------|----------------------------------------------------------------------------------------------------|
|            | Jakość działania funkcjonalności opartych na klasyfikacji ATC zależy od stopnia i jakości spasowania kart towarów z CBT!                                                                                                    |
| WPROWADZEN | IE                                                                                                    |

# Opracowaliśmy i dodaliśmy słowniki do trzech kolejnych poziomów klasyfikacji anatomiczno – terapeutycznej produktów leczniczych. Pierwszy poziom, jak wiadomo, dostępny jest od wielu lat, w klasyfikacji o nazwie "ATC-skrócona". Po wczytaniu słowników (czytaj "Zastrzeżenia"), w kartach towarów w CBT, w zakładce **Klasyfikacje**, pojawią się stosowne klasyfikacje (rysunek).

| APAP PRZEZIĘBIENIE CAP        | S KAPS, 16 KAPS, [189123]                   |                          |  |  |
|-------------------------------|---------------------------------------------|--------------------------|--|--|
| Sprzedaż                      | Opłaty pacjenta                             |                          |  |  |
| Dane podstawowe Jednos        | tkimiary Klasyfikacje Listy Składi          | Uwagi Nazwa międzynarodo |  |  |
| Rodzaj klasyfikacji           | Opis                                        | Wartość                  |  |  |
| BAZYL                         |                                             | 189123                   |  |  |
| CPV - Wspólny Słownik Zamóv   |                                             | 33661200-3               |  |  |
| Kod EAN                       |                                             | 5909991049201            |  |  |
| PKWiU                         |                                             | 21.20.13.0               |  |  |
| ATCWHO                        |                                             | N02BE                    |  |  |
| Zarządzanie cenami            | OTC niedostępny w handlu                    | 0                        |  |  |
| Opis produktu                 | Produkt leczniczy                           | I                        |  |  |
| Opis produktu                 | OTC                                         | m                        |  |  |
| Opis produktu                 | Złożony                                     | Н                        |  |  |
| Opis produktu                 | Dopuszczony                                 | 7                        |  |  |
| Opis produktu                 | Punkty apteczne                             | w                        |  |  |
| Opis produktu                 | Lek                                         | 0                        |  |  |
| Numer świadectwa rejestracji  |                                             | 20972                    |  |  |
| ATCWHO-skrócona               | Ośrodkowy układ nerwowy                     | N                        |  |  |
| ATC - podgrupa terapeutyczna  | Leki przeciwbólowe                          | N02                      |  |  |
| ATC - podgrupa farmakologiczn | Inne leki przeciwbólowe i przeciwgorączkowe | N02B                     |  |  |
| ATC - podgrupa chemiczna      | anilidy                                     | N02BE                    |  |  |
| BLOZ7                         |                                             | 3000995                  |  |  |

#### KATEGORIA INFOFARM

Na bazie kombinacji klasyfikacji ATC, odpowiednika Infofarm i odpowiednika zbiorczego, opracowaliśmy "Kategorie Infofarm", które kapitalnie ułatwiają analizę asortymentową apteki. Przewaga kategorii Infofarm jako narzędzie analiz, nad odpowiednikiem Infofarm, wynika z faktu, że kategoria Infofarm obejmuje również inne produkty dostępne w aptece: wyroby medyczne i inne towary medyczne, środki kosmetyczne i kosmetyki, oraz preparaty OTC, dla których nie określono składu lub skład jest bardzo złożony (więcej, niż 3 substancje aktywne).

#### ANALIZY OPARTE O NOWE SŁOWNIKI ATC I KATEGORIE INFOFARM

Klasyfikacje ATC i Kategorie Infofarm pozwalają na przekrojowe analizy związane z zarządzaniem kategoriami. Dla tych celów, zostały opracowane następujące analizy: 2....Grupy terapeutyczne - struktura sprzedaży – zwraca informację o sprzedaży w podziale na grupy terapeutyczne (drugi poziom klasyfikacji ATC). Może posłużyć do zdefiniowania profilu apteki.

2....Grupa terapeutyczna - sprzedaż produktów – po wpisaniu w warunkach dodatkowych nazwy/fragmentu nazwy grupy terapeutycznej, raport zwraca informację o sprzedaży produktów ze wskazanej grupy (uwaga! Liczy długo!).

2....Kategoria Infofarm – struktura sprzedaży – zwraca szczegółową informację na temat sprzedaży, z podziałem na produkty, kategorie. Analiza została pomyślana, jako źródło danych do raportu klasy Business Intelligence.

# ZARZĄDZANIE WIERZYTELNOŚCIAMI

# WPROWADZENIE

W nowej wersji programu rozbudowane zostały funkcjonalności księgowe, odnoszące się do zarządzania wierzytelnościami. W szczególności:

- Opracowaliśmy elektroniczną wymianę danych z bankami, w obie strony, to jest przygotowanie pliku z przelewami, do wczytania na stronie internetowej banku oraz funkcję wczytującą z pliku wyciągi bankowe. Komunikacja została opracowana w standardzie – eksport przelewów w formacie Elixir, a import wyciągów w formacie MT-940.
- Dodana została nowa funkcja, umożliwiająca wygodne przeglądanie faktur do zapłacenia w porządku chronologicznym.
- Dodany został nowy wydruk, umożliwiający przygotowanie pełnego zestawienia obciążeń i uznań dla wskazanego kontrahenta. Wydruk jest odpowiednikiem rozrachunkowego konta analitycznego.

#### PRZEGLĄDANIE FAKTUR DO ZAPŁACENIA I GENEROWANIE PLIKU Z PRZELEWAMI

Funkcja **Księgowość→Płatności wg faktur** (rysunek).

| for a second           | Data akate | A Mc fala          | Calde    | Kastakeet                                                              | hints |
|------------------------|------------|--------------------|----------|------------------------------------------------------------------------|-------|
| 14ta Wyst<br>017-07-21 | 2017-09-19 | 1874486646         | 388.92   | Nonstanent<br>NELICA SPÖLKA AKCYUNA                                    | PLN   |
| 017.08.09              | 2017-03-13 | KEA/105924/17/KA   | 7.25     | PDLSKA GBUPA FARMACEUTYCZNA SPÓŁKA AKCYJNA                             | PIN   |
| 017.08.05              | 2017-09-19 | F/4/322489/17/KA   | .925.17  | PDLSKA GRUPA FARMACEUTYCZNA SPÓŁKA AKCYJNA                             | PLN   |
| 017.07.22              | 2017-05-10 | 1874494104         | .296.88  | NELICA SPÓŁKA AKCY INA                                                 | PLN   |
| 017.08.07              | 2017-09-21 | FVA/323328/17/KA   | 366.48   | PDLSKA GRUPA FARMACEUTYCZNA SPÓŁKA AKCYJNA                             | PLN   |
| 017.07.24              | 2017-09-22 | GK910554EVT201/17  | .53.80   | Farmacol   orgistuka So. 2.0.0                                         | PIN   |
| 017.07.24              | 2017-09-22 | GK910189EVT201/17  | .9.54    | Farmacol Logistika Sp. 2 o o                                           | PIN   |
| 017-07-23              | 2017-09-22 | 1874500449         | -559.17  | NELICA SPÓŁKA AKCYJNA                                                  | PIN   |
| 017-08-08              | 2017-09-22 | EVA/325062/17/KA   | -453.41  | PDLSKA GRUPA FARMAFFUTYCZNA SPÓŁKA AKCYJNA                             | PIN   |
| 017-08-08              | 2017-09-22 | GK973278EVT 701/17 | -397.49  | Farmacol Logistrika Sp. z.o.o.                                         | PLN   |
| 017-08-08              | 2017-09-22 | GK973793EVT 201/17 | -518.48  | Farmacol Logisticka Sp. z.o.o.                                         | PIN   |
| 017-08-08              | 2017-09-22 | GK9Z20Z3EVT201/12  | -599.86  | Farmacol Logisticka Sp. z.o.o.                                         | PLN   |
| 017-08-08              | 2017-09-22 | 68174/FVT/17/1     | -427.35  | MEDICARE SPÓŁKA Z OGRANICZONA OPDOWIEDZIAJ NOŚCIA                      | PLN   |
| 017-08-08              | 2017-09-22 | 78714/EVT/17/30    | -12.11   | MEDICARE SPÓŁKA Z OGRANICZONA OPDOWIEDZIAJ NOŚCIA                      | PLN   |
| 017-07-25              | 2017-09-23 | 1874508251         | -549.63  | ΝΕΙ ΓΓΑ SPDŁ ΚΑ ΔΚΓΥ.ΙΝΑ                                               | PLN   |
| 017-08-09              | 2017-09-23 | EVA/327067/17/KA   | -1562.35 | PDLSKA GRUPA FARMACEUTYCZNA SPÓŁKA AKCYJNA                             | PLN   |
| 017-08-09              | 2017-09-23 | 68547/EVT/17/1     | -452.12  | MEDICABE SPÓŁKA Z OGRANICZONA OPDOWIEDZIAJ NOŚCIA                      | PLN   |
| 017-07-26              | 2017-09-24 | 1874517354         | -503.25  | NELICA SPÓŁKA AKCYJINA                                                 | PLN   |
| 017-07-26              | 2017-09-24 | 1874517028         | -67.79   | NELICA SPÓŁKA AKCYJINA                                                 | PLN   |
| 017-07-26              | 2017-09-24 | 1874518828         | -242.90  | NELICA SPÓŁKA AKCYJINA                                                 | PLN   |
| 017-07-26              | 2017-09-24 | EA/2290/07/2017/FL | -1184.28 | PHARMAVITAE SPÓŁKA Z OGRANICZONA ODPOWIEDZIALNOŚCIA SPÓŁKA KOMANDYTOWA | PLN   |
| 017-08-10              | 2017-09-24 | 68940/EVT/17/1     | -461.17  | MEDICARE SPÓŁKA Z OGRANICZONA OPDOWIEDZIALNOŚCIA                       | PLN   |
| 017-07-27              | 2017-09-25 | GK927032FVT701/17  | -306.43  | Farmacol Logistuka Sp. z.o.o.                                          | PLN   |
| 017-07-27              | 2017-09-25 | GK924408FVT701/17  | -133.30  | Farmacol Logistuka Sp. z o.o.                                          | PLN   |
| 017-07-27              | 2017-09-25 | 1874526747         | -409.23  | NEUCA SPÓŁKA AKCYJNA                                                   | PLN   |
| 017-08-10              | 2017-09-25 | FVA/329244         | -426.93  | POLSKA GRUPA FARMACEUTYCZNA SPÓŁKA AKCYJNA                             | PLN   |
| 017-08-10              | 2017-09-25 | GK984565FVT701/17  | -692.31  | Farmacol Logistvka Sp. z o.o.                                          | PLN   |
| 017-07-28              | 2017-09-26 | 1874536048         | -306.36  | NEUCA SPÓŁKA AKCYJNA                                                   | PLN   |
| 017-06-28              | 2017-09-26 | GK791136FVT701/17  | -3512.56 | Farmacol Logistvka Sp. z o.o.                                          | PLN   |
| 017-07-29              | 2017-09-27 | 1874544109         | -488.21  | NEUCA SPÓŁKA AKCYJNA                                                   | PLN   |
| 017-07-31              | 2017-09-29 | 1874550112         | -178.48  | NEUCA SPÓŁKA AKCYJNA                                                   | PLN   |
| 017-08-01              | 2017-09-30 | 1874559452         | -804.77  | NEUCA SPÓŁKA AKCYJNA                                                   | PLN   |
| 017-08-02              | 2017-10-01 | 1874568506         | -298.48  | NEUCA SPÓŁKA AKCYJNA                                                   | PLN   |
| 017-08-03              | 2017-10-02 | GK958345FVT701/17  | -14.63   | Farmacol Logistuka Sp. z o.o.                                          | PLN   |
| 017-08-03              | 2017-10-02 | GK958493FVT701/17  | -154.32  | Farmacol Logistuka Sp. z o.o.                                          | PLN   |
| 017-08-02              | 2017-10-02 | GK949649FVT701/17  | -43.86   | Farmacol Logistyka Sp. z o.o.                                          | PLN   |
|                        | 0.00       |                    |          | Persenter and store                                                    |       |

Faktury przeterminowane oznaczone są na czerwono, na żółto wymagalne w okresie nadchodzącego tygodnia, na zielono, o terminie zapłaty za osiem i więcej dni. By nagrać plik z przelewami, zaznaczamy faktury, które chcemy zapłacić i wciskamy przycisk **Nagraj**. Plik zostanie nagrany we wskazanej lokalizacji. Na dole widzimy łączną wartość faktur zaznaczonych do zapłacenia (**Suma zaznaczonych**).

#### ZESTAWIENIE OBROTÓW NA KONCIE KONTRAHENTA

Uruchamiamy funkcję **Płatności**, wskazujemy kontrahenta. Następnie **F9** by sporządzić wydruk. Wybieramy wydruk o nazwie "**Zestawienie obrotów**". Funkcję polecamy użytkownikom, którzy wykorzystują i moduł **Płatności** i moduł **Kasy-rachunki bankowe**.

#### ZACIĄGANIE INFORMACJI Z WYCIĄGÓW BANKOWYCH

Ŧ

Wchodzimy w Księgowość->Kasy-rachunki bankowe. Po ustawieniu się na właściwej kasie, wciskamy Import

(<sup>Import</sup>). Wskazujemy plik z wyciągami i wciskamy **Otwórz** (rysunek).

| 👔 Import w | rciągów bankowyc | ch                                       |                                  |                      |               |                |                |          |              |               |             |                                    |                                         |                     |            |
|------------|------------------|------------------------------------------|----------------------------------|----------------------|---------------|----------------|----------------|----------|--------------|---------------|-------------|------------------------------------|-----------------------------------------|---------------------|------------|
| Import do  | •                | Pilk z wyciągiem<br>F:\wyciagi\MT940\MT9 | 340_M_20170811125932.sta         |                      | <u> </u>      | twórz          |                |          |              |               |             |                                    | Zaksięguj                               |                     |            |
|            |                  | i irokaz zapracone tar                   | ktury                            |                      | [P0           | ikaz tylko nie | przypisane     |          |              |               |             |                                    |                                         |                     |            |
| Data       | Kwota Stron      | na Konto bankowe                         | Nazwa i adres na przelewie       |                      |               |                |                |          | Opis przeles | iu            |             |                                    | Kontrahent                              | Konto przeciwstawne | Suma zazn. |
| 03-07-2017 | 350,56 M         | 6815001490121490005439                   | APTEKA PRYWATNA MGR FARM I       | JRSZULA KLATKA UL.   | JANA KOCH     | ANDWSKIE       | 60 2 38-4 00   | KROSNO   | Przelew fak  | tura24/20170  | 06/VAT      |                                    |                                         | XXX-                |            |
| 03-07-2017 | 369 M            | 151750001200000003657                    | PPHU GALEN SPÓŁKA Z OGRANIO      | 20NA ODP OWIEDZIA    | LNOŚCIĄ Ko    | okkątaja 18 38 | 3-200 Jasko    |          | FAKTURA      | NR: 67/2017   | 64          |                                    | Apteka - P.P.H.U.'GALEN' sp.z o.o.      | XXX-                |            |
| 03-07-2017 | 137,76 M         | 6319500001200600196736                   | SZLACHETNE ZDROWIE SKLEP M       | IEDYCZNY K AROLINA I | RAUJUTOV      | v1CZ ul. Żabi  | i Kruk 10 80-8 | 22       | 3miesiące    |               |             |                                    | SZLACHETNE ZDRDWIE SKLEP MEDYCZNY KARO  | )L X004-            |            |
| 03-07-2017 | 651,9 M          | 7786421168201668133737                   | APTEKA PRYWATNA MARIOLA JA       | NOCHA SKŁODOWSKIE    | J-CURIE 8A    | 39-300 MIEL    | EC.            |          | 38/201706    |               |             |                                    | Apteka Prywatna 'PASAŻ' Mariola Janocha | XXX-                | 651,9      |
| 03-07-2017 | 296,74 M         | 6611402017000045020307                   | APTEKA BOŻENNA PANKOWSKA-        | MROCZEK UL.NADBYST   | FRZYCKA 25    | 5 20-618 LUB   | ILIN           |          | F 59/20170   | 6/VAT         |             |                                    |                                         | XXX-                |            |
| 03-07-2017 | 296,74 M         | 3987020001000708013000                   | P.H. MILAFARM JAWORSKA ANNA      | UL.WILLOWA 53 21-02  | 5 NIEMCE      |                |                |          | ZA.F-RĘ NR   | 8 57/201706   | NAT         |                                    |                                         | 2004-               |            |
| 03-07-2017 | 890,22 M         | 4210501810100000226730                   | BŁAJSZCZAK SPÓŁKA JAWNA UL       | PARTYZANTÓW 13 28-   | 500 KAZIMIE   | ERZA WIELK     | (A             |          | Zapł. za fał | 1.37/201706   | I/VAT       |                                    | Apteka Prywatna Błajszczakowa ID10159   | 2006-               |            |
| 03-07-2017 | 3308,7 M         | 5810204812000002020006                   | MARZENA I ARTUR WAGNER SPO       | )ŁKA JAW NA UL. SPOF | ITOWA 6 72    | 100 GOLEN      | IÓW            |          | FV 65/2017   | 06/VAT        |             |                                    | Wagner Marzena i Artur Sp.J.            | X000-               |            |
| 03-07-2017 | 120,54 M         | 3110501445100000923099                   | APTEKA ZDROWIE KRUPIŃSKA - I     | NOWAK SPÓŁKA JAWN    | A OPATKOV     | VICE 201 32-   | 100 PROSZO     | IWICE    | FAKTURA      | /AT 73/2017   | 06/VAT      |                                    | Apteka ZDROWIE' Krupińska-Nowak Sp.J.   | X00K-               |            |
| 04-07-2017 | 244,77 M         | 981160220200000029787                    | COMMUNICATION EXPERTS TOM        | ASZ DUNOWS KI UL KR  | ÚTKA 1 11-    | 400 KĘTRZY     | 'N             |          | Ophata       |               |             |                                    |                                         | 2006-               |            |
| 04-07-2017 | 499,38 M         | 4710501445100000907795                   | BROSZKIEWICZ AGNIESZKA ŚWIE      | TEGO LEONARDA 31B    | /22 32-700 B  | IOCHNIA        |                |          | zaplata za p | rogram doroz  | diczen zNF. | Z -zakład optyczny jednostanowisko |                                         | 2004-               |            |
| 04-07-2017 | 120,54 M         | 2610501458100000909564                   | SOKOŁOWSKA JOLANTA AVENA N       | ATURALMED GRODZK     | A 24/5 38-4   | 00 KROSNO      |                |          | FA VAT 84    | 201706/VAT    | r           |                                    | Avena Punkt Apteczny                    | XXX-                |            |
| 04-07-2017 | 1441,17 M        | 4591730002000001272000                   | APTEKA PRYWATNA U.SIUTA, M.I     | RZEGOCKA, WIELOPOL   | E SKRZ.264    | 39-110 WIE     | LOPOLE SKP     | Z.       | zapk.fakt.18 | /2017/05/\/   | ATFAKT.50   | 0/2017/05/VAT                      | Apteka Prywatna Siuta                   | 2000-               |            |
| 05-07-2017 | 4000 W           |                                          | Oddzial ING Sloneczna 2933 Tamov | 13                   |               |                |                |          | Wypłata go   | tówki 05.07.2 | 20174000.0  | 00Nr karty 5534xx1015              |                                         | 2004-               |            |
| 05-07-2017 | 2000 W           |                                          | Oddzial ING Sloneczna 2933 Tamov | 13                   |               |                |                |          | Wypłata go   | tówki 05.07.2 | 20172000.0  | 00Nr karty 5534xx1015              |                                         | 2006-               |            |
| 05-07-2017 | 235,24 M         | 1315401144200164143068                   | ACTIVA SPÓŁKA Z OGRANICZONA      | ODPOWIEDZIALNOŚC     | 1A, ul. NIEPO | IDLEGŁOŚC      | 17D/15A.20-    | 246 L    | 101/20170    | :VAT          |             |                                    | Apteka ACTIVA Sp. z o.o.                | >000-               |            |
| 06-07-2017 | 235,24 M         | 2511402017000043020454                   | APTEKA POGODNA ANDRZEJ SZ1       | MAŃSKI UL.POGODNA    | 42 20-337 LJ  | UBLIN          |                |          | FAKTURA I    | IR 60/20170   | 16/VAT      |                                    |                                         | 2000-               |            |
| 06-07-2017 | 355,16 M         | 1412405080111100005198                   | NAD CEDRONEM SPÓŁKA JAWNA        | MAGDALENA UL. ZAM    | KOWA 3 324    | 020 WIELICZ    | ZKA            |          | 45/201706    | VAT           |             |                                    | Apteka Nad Cedronem Krach               | XXX-                |            |
| -          |                  |                                          |                                  |                      |               |                |                |          |              |               |             |                                    |                                         |                     |            |
| Data wyst  | Data p           | katn Numer Fakt                          |                                  |                      | Wn            | Ma             | Saldo WN       | Saldo Ma | Waluta       | Saldo         | Apteka      |                                    |                                         |                     |            |
| 31-08-201  | 7 19-09-2        | 2017 23/20170                            | D8/VAT                           |                      | 237,39        |                | 237,3          | 9        | PLN          | 237,39        | 9 100       | 002                                |                                         |                     |            |

Program próbuje automatycznie rozpoznać kontrahenta i płacone faktury:

- Kontrahent rozpoznawany jest po numerze konta lub po nazwie (dokładnie taka sama),
- Faktura zostanie rozpoznana, jeśli w opisie przelewu pojawi się dokładny numer dokumentu.

W każdym innym przypadku, musimy wskazać ręcznie kontrahenta i płacone faktury (na dole widzimy faktury nie zapłacone, by zobaczyć wszystkie, znaczymy **Pokaż zapłacone faktury**. Po uzupełnieniu wszystkich brakujących informacji, wciskamy guzik **Zaksięguj**. Dane zostaną zarejestrowane w module **Kasy-Rachunki bakowe** i module **Płatności**!

## IMPORT FAKTUR KORYGUJĄCYCH DO DOSTAW

W nowej wersji udostępniliśmy funkcjonalność importu faktur korygujących. Obsługa takich faktur jest taka sama, jak zwykłych dostaw. Niestety warunki są dwa, by korzystać z tej funkcjonalności:

- Hurtownie udostępniają taką funkcjonalność wyłącznie w standardzie Kamsoft XML i tylko w tym standardzie można korzystać z tej funkcjonalności
- Możliwość importu faktur korygujących dotyczy wyłącznie zwrotów (wszystkie pozycje na minus).

Oczywiście należy zwrócić się do hurtowni z prośbą o udostępnianie faktur korygujących na koncie ftp.

#### KOSZTY UBOCZNE ZAKUPU

Apteki coraz częściej korzystają z możliwości bezpośrednich zakupów u producentów. Takie zakupy, czasem wiążą się z dodatkowymi kosztami, wyszczególnionymi na fakturze – zwykle z kosztami transportu. W nowej wersji programu, umożliwiliśmy pełne rozliczenie takich faktur, we wszystkich urządzeniach księgowych – w rejestrze dostaw, na magazynie, w rejestrach VAT, rozrachunkach i księdze przychodów i rozchodów.

Program, po prostu, pozwala na to, by dostawa zawierała usługę. Księgowanie takiej dostawy nie wpływa na stan magazynowy usługi, natomiast pozwala na rozliczenie pełnych kwot, wynikających z faktury. Kwota netto za usługę jest rejestrowana w PKPiR w kolumnie "Koszty uboczne zakupu".

W pierwszej kolejności zakładamy odpowiednią kartę towaru, ze statusem usługa, na przykład "Koszty transportu". I wykorzystujemy ją w trakcie przyjmowania dostaw. Tyle!